# **UNIVERSIDAD AUTÓNOMA DEL CARMEN**

**Coordinación de Informática Administrativa** Departamento de Desarrollo

# SISCA WEB POR EXPERIENCIAS

# MANUAL DEL USUARIO

ACRAN

## Sistemas de Calificaciones (SisCa Web por Experiencia)

El sistema Sisca Web por Experiencias de Aprendizaje tiene el propósito de facilitar a los docentes el proceso de captura de calificaciones de los alumnos cuyos planes de estudio están contemplados en el nuevo modelo educativo, y al estar basado en tecnología Web, puede ser accedido desde cualquier computadora que tenga conexión a la red universitaria o a Internet en cualquier momento y lugar del mundo.

El objetivo de este manual es proporcionar al usuario información de manera clara y sencilla sobre el manejo del *Sisca Web por Experiencias* permitiendo un manejo práctico del sistema.

## **CONTENIDO**

| 1. | Entrada a la Intranet Universitaria<br>1.1 A través de la Página Web Institucional<br>1.2 A través de dirección IP                                                                                                    | . 2<br>. 3                               |
|----|----------------------------------------------------------------------------------------------------|------------------------------------------|
| 2. | Intranet<br>2.1 Selección del tipo de usuario<br>2.2 Página principal del módulo de Docentes                                                                                                    | . 4<br>. 5                               |
| 3. | SisCa Web por Experiencias<br>3.1 ¿Cómo entrar?<br>3.2 Ver Experiencias.<br>3.3 Calificar Alumnos.<br>3.4 Programa Sintético<br>3.5 Programa Analítico<br>3.6 Reporte de Calificaciones<br>3.7 Imprimir Acta<br>3.8 Histórico | . 6<br>. 9<br>13<br>13<br>14<br>17<br>19 |
|    | 3.9 Cerrar Sesión                                                                                                    | 20                                       |
| 4. | Preguntas Frecuentes (FAQ)                                                                                                    | 21                                       |

# 1. Entrada a la Intranet Universitaria.

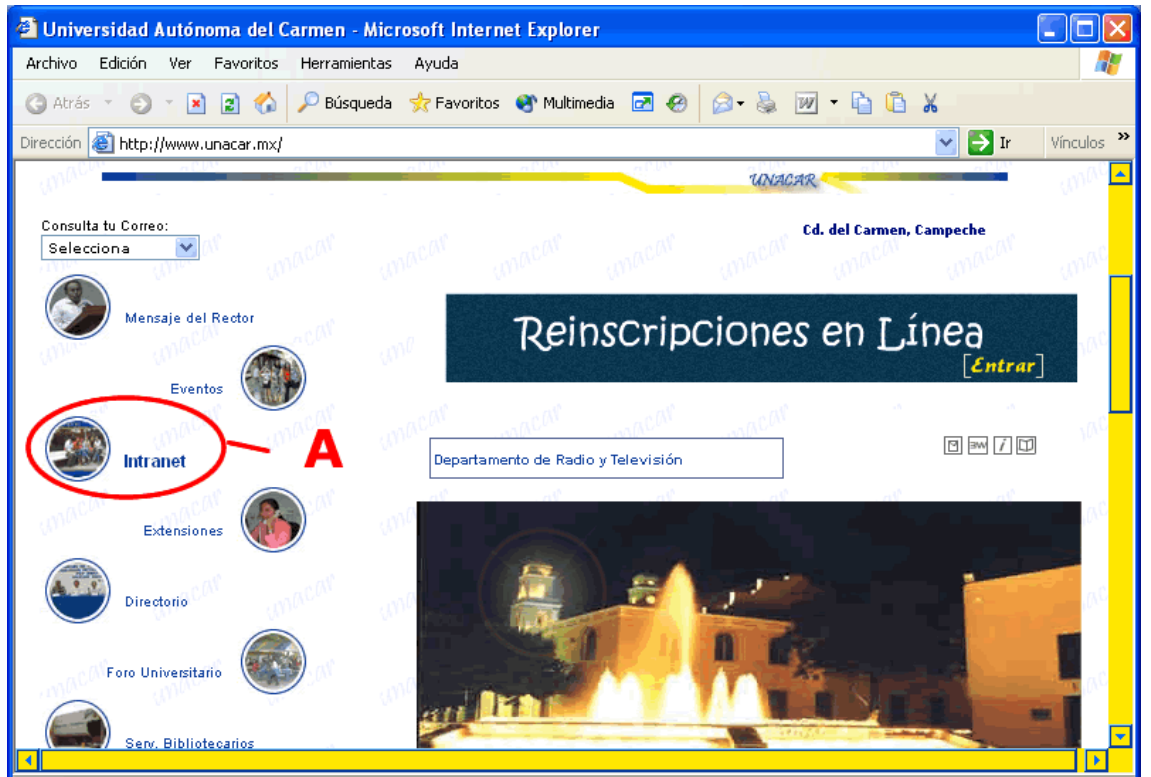

## 1.1. A través de la Página Web Institucional.

Imagen 1.1

En el lado izquierdo de la página Web de la Unacar (http://www.unacar.mx), encontrará una serie de íconos circulares que llevan a diferentes secciones de la misma. Entre ellos destaca en negritas el icono de la Intranet, especificada en la Imagen 1.1 con la letra A.

Dé un clic en la imagen o en la leyenda "**Intranet**" para acceder a este recurso.

## **1.2.** A través de Dirección IP (Red Interna)

Si no cuenta con el servicio de Internet, lo cual no le permitiría abrir la página Web de la UNACAR, puede ingresar a la INTRANET UNIVERSITARIA escribiendo la dirección https://10.2.0.231/intranet en la barra de direcciones de su explorador (Imagen 1.2 letra B). Esta dirección es válida únicamente si el equipo desde el cual está accediendo se encuentra dentro de las instalaciones universitarias.

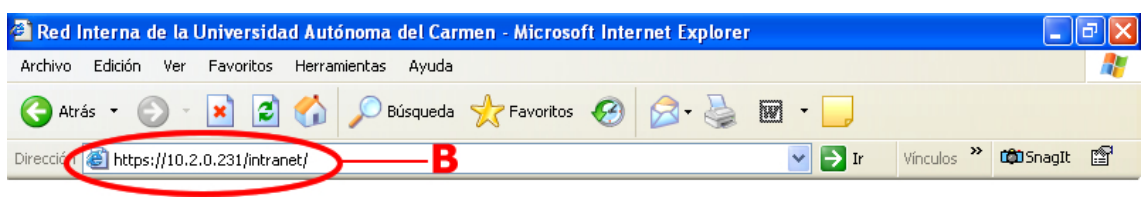

Imagen 1.2

## 2. Intranet

## 2.1 Selección del Tipo de Usuario

Después de haber realizado el paso anterior, aparecerá la página principal de la intranet la cual es de libre acceso (Imagen 2.1 (a)). Posteriormente deberá elegir el tipo de usuario con el que desea ingresar a la zona restringida de la intranet (Imagen 2.1 (a) letra C).

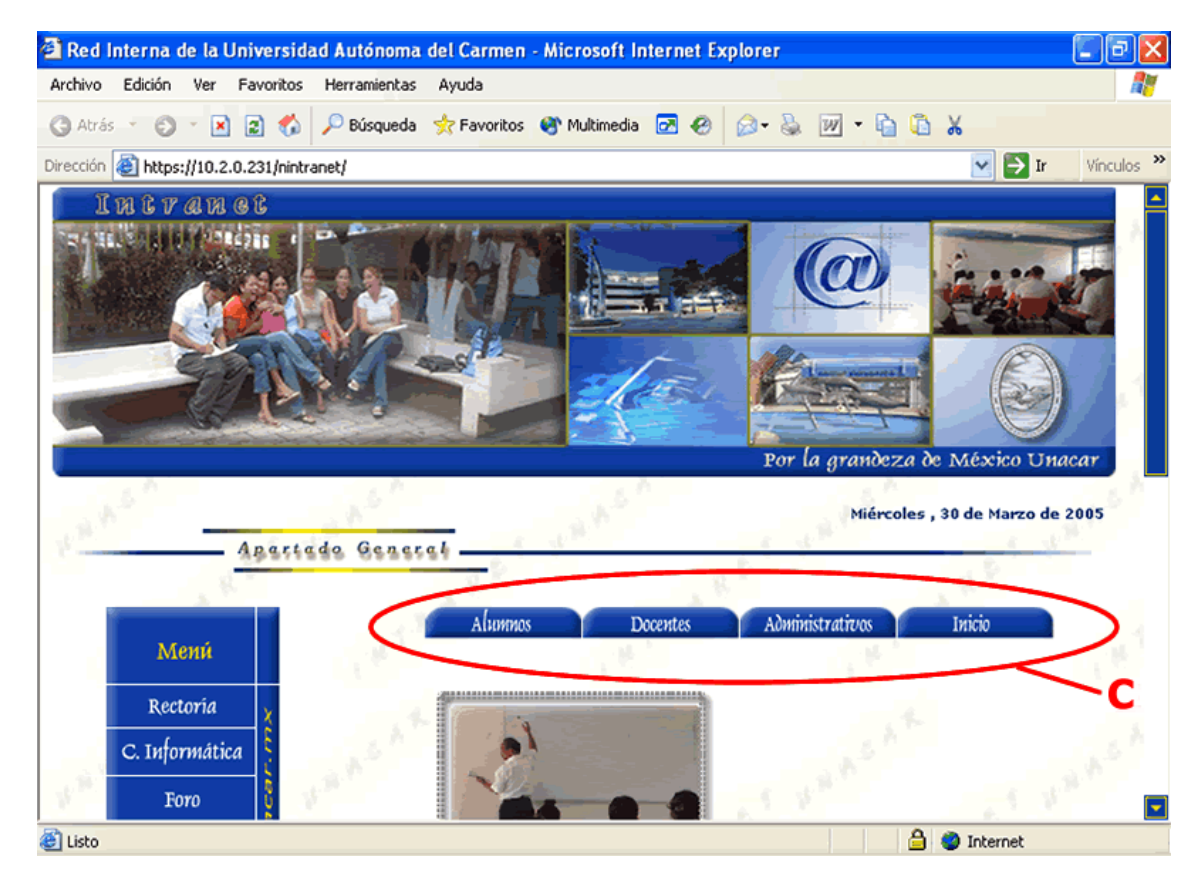

Imagen 2.1 (a)

Una vez seleccionada una de las opciones se abre la página para proporcionar su usuario y contraseña como se muestra en la Imagen 2.1 (b).

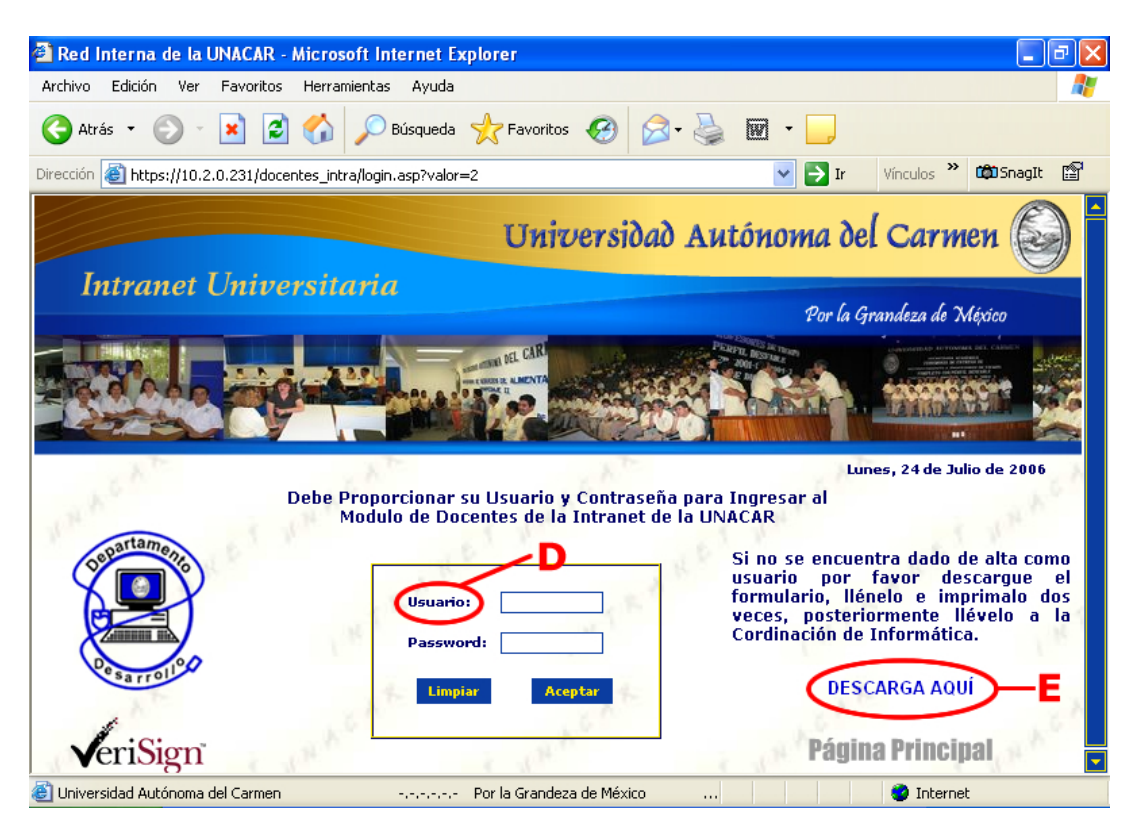

Imagen 2.1 (b)

**D.** Proporcione el nombre de usuario y contraseña (Si es un Docente, el usuario y contraseña que debe proporcionar son los mismos que utiliza para entrar al SISCA antiguo y Sisca Web).

**E.** Si la persona que desea entrar **NO TIENE UNA CUENTA DE ACCESO** a la Intranet, deberá dar clic el vínculo "**Descargar**" para abrir un documento en Word, el cual deberá ser llenado con sus datos, imprimir 2 veces la solicitud y previa autorización de parte de su des, hacerla llegar a la Coordinación de Informática Administrativa. Una vez realizado los pasos anteriores, el usuario y la contraseña se le hará llegar a través de la dirección de correo electrónico que proporcionó en la solicitud.

## 2.2 Página Principal del Módulo de Docentes

Una vez que se realizaron los pasos anteriores entrará a la página principal del módulo de la Intranet para Docentes (Imagen. 2.2), la cual, contiene una serie de enlaces a temas de interés para el personal docente de la Unacar así como una sección de recomendaciones en los cuales se divulga el acontecer universitario.

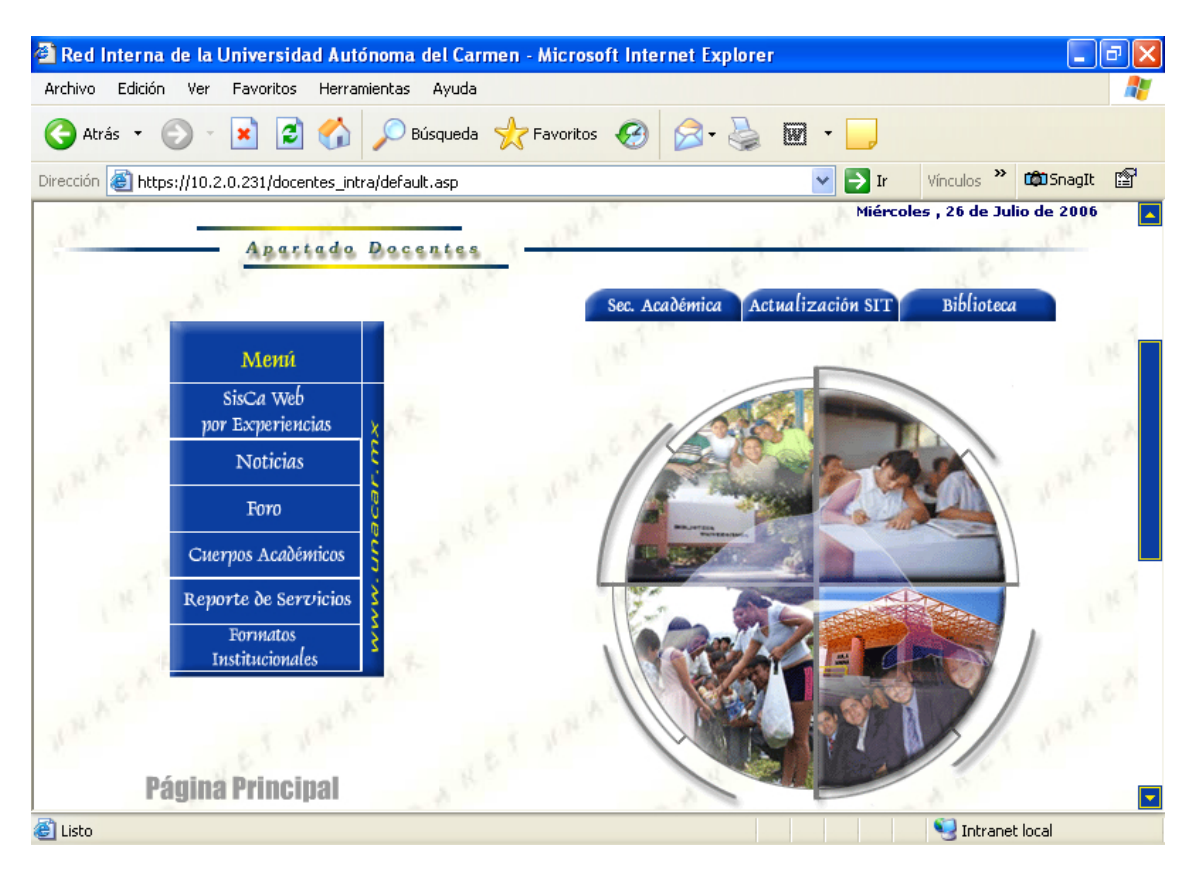

Imagen 2.2

Es precisamente en esta sección, donde el profesor encontrará las actualizaciones de los sistemas universitarios como el SUCE+, SISPRO, SISCA Antiguo y SISPREI así como un acceso a una página donde podrá descargar los Manuales de los Sistemas Universitarios, es por esto que le sugerimos revisar periódicamente esta zona para mantenerse al día y poder obtener al máximo los recursos y posibilidades que le brindan cada uno de ellos (Imagen 2.3).

| t ich                                                                                  |        | Reco                                                                               | m e n d | aciones                                                                                                    |
|----------------------------------------------------------------------------------------|--------|------------------------------------------------------------------------------------|---------|----------------------------------------------------------------------------------------------------|
| <b>Secretaría Académica</b><br>Actualización del SISPRO<br>26 de Abril de 2006         | SUCE A | <b>ección de Control Escolar</b><br>ctualización del SUCE+<br>20 de Marzo de 2006. |         | Coordinación de Informática<br>Admtva.<br>Descarga los manuales de los<br>Sistemas Universitarios.<br>[Ver más] |
| <b>Dirección de Control Escolar</b><br>Actualización del SISCA<br>26 de Junio de 2006. | F      | ordinación de Planeación<br>Programa Universitario<br>de Vivienda<br>(Ver más)     |         | Dirección de Control y<br>Presupuesto<br>Actualización del SISPREI<br>11 de Octubre de 2005.                    |

Imagen 2.3

## 3. Sisca Web

## 3.1. ¿Cómo entrar?

En el lado izquierdo de la página principal del módulo de la Intranet para docentes encontrará un menú el cual contiene entre otras opciones el enlace al Sisca Web por Experiencias (Imagen 3.1(a) letra F).

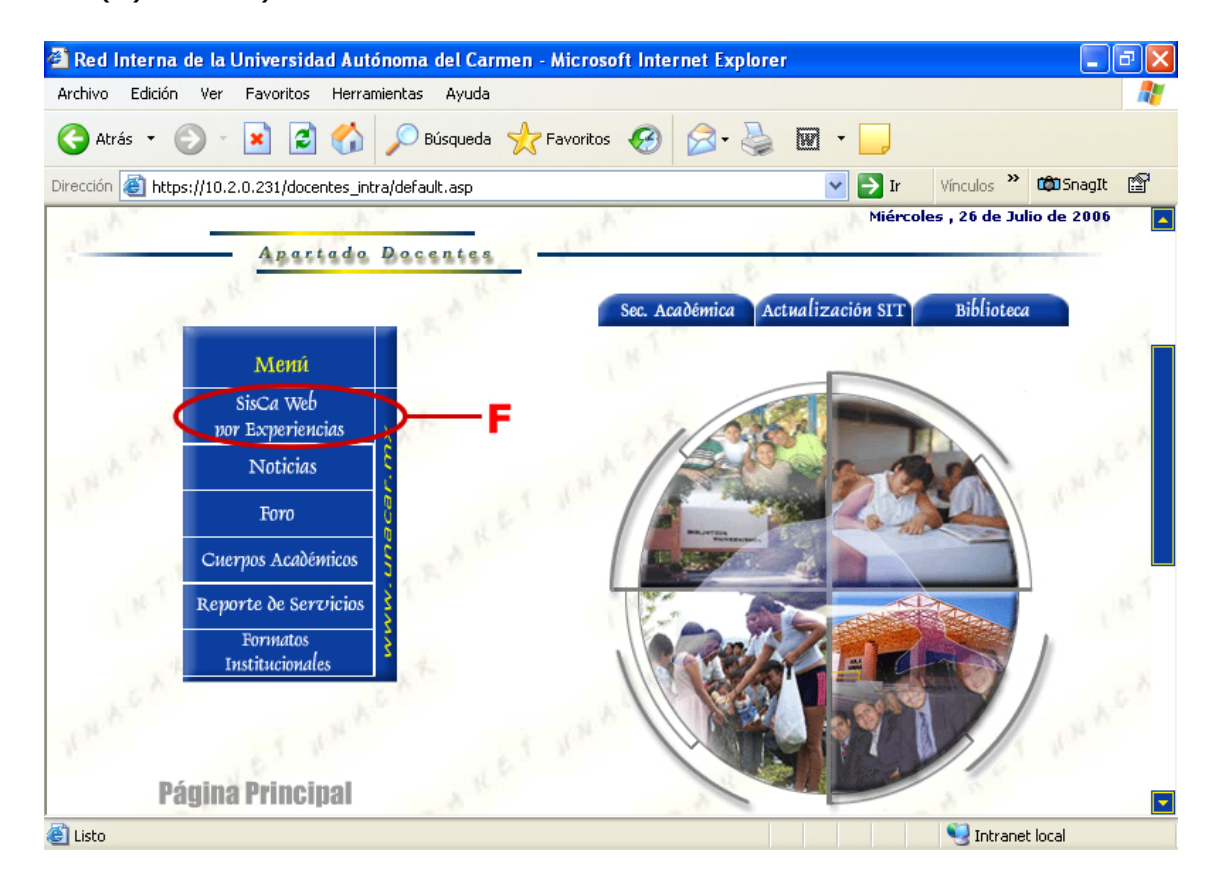

Imagen 3.1 (a)

Al darle clic le llevará a una página en la cual deberá proporcionar de nuevo su usuario y contraseña para poder entrar al micro sitio del Sistema de Calificaciones (Imagen 3.1 (b)).

| Intranet Local UNACAR - Microsoft Internet Explorer                                                                                                    |                   |
|----------------------------------------------------------------------------------------------------|-------------------|
| Archivo Edición Ver Favoritos Herramientas Ayuda                                                                                                    |                   |
| 🔇 Atrás 🔹 🕥 🔹 📓 🏠 🔎 Búsqueda 👷 Favoritos 🤣 😥 🗞 🔛 🔹 📃                                                                                                    |                   |
| Dirección 🙆 https://10.2.0.231/siscanew.                                                                                                    | ilos 🎽 🛱 SnagIt 📳 |
| UNIVERSIDAD AUTONOMA DEL CARM<br>Por la Grandeza                                                                                                    | EN<br>de México   |
| Miércoles , 26<br>SISTEMA DE CALIFICACIONES DE ALUMNOS<br>(SisCa Web por Experiencias)                                                                                                    | de Julio de 2006  |
| Usuario:                                                                                                    | ign               |
| Limpiar Aceptar                                                                                                    | C                 |
| Constant of the second second se | strollo WEB       |
| Requerimientos de este situo:<br>Internet Explorer 6.0<br>Flash Player                                                                                                    | and and           |
| 🙆 Listo                                                                                                    | Intranet local    |

Imagen 3.1 (b)

Después de validar el usuario y contraseña entrará a la página principal del Sisca Web. Desde allí podrá elegir entre varias opciones las cuales son:

- Ver Experiencias.
- Programa Sintético.
- Programa Analítico
- Reporte de Calificaciones.
- Imprimir Acta.
- Histórico
- Cerrar Sesión.

## **3.2. Ver Experiencia.**

Para poder visualizar las experiencias de aprendizaje, necesita seleccionar un grupo del listado que se presenta en la página principal del sistema y a continuación de clic en el botón **Ver Experiencias** (Imagen 3.2 (a)).

| 🗿 Intranet    | t Local UN   | ACAR - Mic  | rosoft In | iternet Explo   | rer                          |                          |                          |                     |              |                 |                |          | _ 7 🛛            |
|---------------|--------------|-------------|-----------|-----------------|------------------------------|--------------------------|--------------------------|---------------------|--------------|-----------------|----------------|----------|------------------|
| Archivo Ec    | dición Ver   | Favoritos   | Herramie  | ntas Ayuda      |                              |                          |                          |                     |              |                 |                |          | <b>.</b>         |
| G Atrás       | • 🕤 •        | × 2         | 6         | 🔎 Búsqueda      | 📌 Favoritos                  | <b>Ø</b>                 | è 🗎 🖞                    | 📃 🛍 🤇               | <b>P</b>     |                 |                |          |                  |
| Dirección 🧃   | https://10.2 | .0.231/SISC | ANEW/prin | cipal.asp?Nombr | re=FAUSTINO+S                | SANCHEZ+JIMEN            | JEZ                      |                     |              |                 |                | 🔺 🄁 Ir   | Vínculos »       |
| <b>Y!</b> • - | <i>2</i> -   | Busc        | ar 🔹 📑    | 🔸 📮 Mi Web      | <ul> <li>Ingresar</li> </ul> | 🔹 🎨 Traducir             | 🔹 🖂 Correo N             | 'l 🝷 🔯 Respu        | estas 🝷 💽 Ju | egos 🝷 🏫 Enl    | retenimiento 🝷 | 🛅 Fotos  | **               |
| sise?         |              |             | UN        | IVER            | SIDAI                        | DAUI                     | ONO                      | MADI                | EL CA        | RMEN            |                | stson    | `s1 <sup>5</sup> |
| SISCA         | XIAL         |             | /         | 200             | SISTER                       |                          | $\nearrow$               | Por la              | Grand        | leza de .       | Mexico         | stsien.  |                  |
| 615 Q.O.      |              |             |           |                 |                              |                          |                          |                     | Jueves       | 9 de Noviemb    | re de 2006     |          |                  |
| SISCA         | sts.         | A           | s.e.h     | sek             | SISTEMA<br>(S                | A DE CALIFI<br>SisCA Web | ICACIONES<br>por Experie | DE ALUMNO<br>ncias) | street.      | APRIL OF        | assek.         |          |                  |
| 615.90        | 615          | Hist        | tórico    | I               | mprimir Acta                 | Reporte                  | de Calificacion          | es Progran          | na Sintético | Cerra           | Sesión         |          |                  |
|               |              | No. E       | mpleado   |                 |                              |                          | N                        | ombre del Pro       | fesor        |                 |                |          |                  |
| SIS GO        | 181          |             |           |                 |                              |                          | TAULT                    |                     |              |                 |                |          |                  |
| 100           |              |             |           |                 | Ele                          | egir el Curso a          | Ingresar Califi          | caciones            |              |                 |                |          |                  |
| CY Star       | S.N.         | clo Escolar |           | Cuerpo Acadé    | mico                         |                          |                          | Curso / H           | lorario      |                 |                |          |                  |
| 100           | AG02         | 006 U.      | ACAD. EST | . LINGÜISTICO   | S Y LITERARIO                | S DEL ESPAÑO             | TALLER DE LEC            | TURA Y REDACC       | IÓN / LUN MA | R MIE JUE VIE S | AB12:00 14:00  | ▼ gooh   |                  |
| 24            | B. A.        | 8.1         |           | 81.             | 81                           | 6. <sup>1</sup>          | 2.1                      | 8.1                 | 8.1          | 81              | 8.1            | 6.1      |                  |
| SISCO.        |              |             |           |                 |                              | Yer Exp                  | eriencias                |                     |              |                 |                |          |                  |
| SISCA         |              |             |           |                 |                              |                          |                          |                     |              |                 |                |          |                  |
| SISCA         |              |             |           |                 |                              |                          |                          |                     |              |                 |                |          | SIS.             |
| Anna A        |              | N           | and the   | an N            | an N                         | - c.A.                   | - an N                   | . An                | an N         |                 | Ann            | an N     |                  |
| 😂 Listo       |              |             |           |                 |                              |                          |                          |                     |              |                 | 🗎 🥥            | Internet |                  |

### Imagen 3.2 (a)

Inmediatamente aparecerá la página en la que mostrará las Experiencias de Aprendizaje, seleccione la experiencia deseada, una vez realizado el paso anterior, se mostrará de lado derecho las **Actividades** que conforman a la Experiencia de Aprendizaje, a continuación de clic en el botón calificar alumnos (Imagen 3.2 (b)).

Es Importante hacer mención que los grupos que aparecen son los del periodo actual.

| Intranet Local I     | JNACAR - Micr     | osoft Internet Expl | orer                          |                            |          |                    |          |
|----------------------|-------------------|---------------------|-------------------------------|----------------------------|----------|--------------------|----------|
| Archivo Edición V    | /er Favoritos     | Herramientas Ayuda  |                               |                            |          |                    |          |
| 🔇 Atrás 🔹 🕥          | - 🗙 💈             | 🏠 🔎 Búsqueda        | 🔆 Favoritos 🏼 🎸               | 9 🔗 - 🍓 📼                  | -        |                    |          |
| Dirección હ https:// | 10.2.0.231/siscan | ew/expeacti.asp     |                               | ~                          | 🔿 Ir     | Vínculos 🎽 🗯       | SnagIt 🖺 |
| The second second    |                   | 619                 |                               | Por la S                   | rande    | za de Ma           | éxico 🔤  |
| sisch si             |                   | SISTEMA DE<br>(SisC | CALIFICACION<br>A Web por Exp | ES DE ALUMNOS<br>eriencia) | Miércole | s , 26 de Julio de | 2006     |
| EISCH EI             | 5.0 612           | en erach            | Reporte de Calific            | aciones Programa A         | nalítico | Cerrar Ses         | ión      |
| No. Emplea           | ado:              |                     | t                             | lombre del Profesor        |          |                    |          |
| 1-12.8               |                   |                     | arkelas.                      | gonalizer recharqueer      | 0.01.2   |                    |          |
| Dependencia:         | 🕖 🛛 Cue           | rpo Académico:      |                               | ACAD                       |          |                    |          |
| Materia              | a (Curso):        |                     | E                             | SPAÑOL III (LITERATU       | RA I)    |                    |          |
| Gr                   | upo:              | 14202857            | 10271208ESP3                  | Período:                   |          | AG02005            |          |
|                      |                   | Elegir la experie   | ncia y la actividad a         | ingresar calificaciones    |          |                    |          |
|                      | Experienci        | as                  |                               | Activida                   | ades     |                    |          |
| Dial                 | ogando con Poe    | ~                   | Libreta de es                 | critory hora de lectura    |          |                    | ~        |
| Regres               | ar                | en ersen            | Calificar Alumnos             | INGN STROW                 |          |                    | 615.01   |
| and the second       | s.e.h. ess        | ch assch            | assen a                       | isch sisch                 | s15.07   | ets.e.A            |          |
| Listo                |                   |                     |                               |                            |          | 🔍 Intranet loca    |          |

Imagen 3.2 (b)

# **3.3 Calificar Alumnos.**

Una vez seleccionada la Experiencia de Aprendizaje y la Actividad deseada, aparecerá una página que contiene la lista de los alumnos que pertenecen al grupo al cual se ingresará la calificación final de la Actividad (Imagen 3.3 (a)).

| /o Edición  | Ver Favoritos     | Herramientas Ayuda      |                                                                                                    |                              |                       |      |
|-------------|-------------------|-------------------------|----------------------------------------------------------------------------------------------------|------------------------------|-----------------------|------|
| Atrás • 🤅   | ) · 💌 💈           | 🛛 🏠 🔎 Búsqueda 👷 F      | avoritos 🚱 🍰•                                                                                                  | 🎍 🗹 · 🗾                      |                       |      |
| ón 🔕 https: | //10.2.0.231/sisc | canew/calificar.asp     | the second second second second second second second second second second second second second second second s | 🗸 🄁 Ir                       | Vinculos * COS        | agIt |
| Nombro del  | Maaster           |                         |                                                                                                    |                              |                       |      |
| Materia: E  | SPAÑOL III (LI    | TERATURA I)             |                                                                                                    |                              |                       |      |
| Experiencia |                   |                         | Actividad:                                                                                                    |                              |                       |      |
| Porcentaje  | de la Experienc   | tia: 35 % del Curso     | Porcentaje de la Ac                                                                                            | tividad 🔰 5 % de la Ex       | sperienci             | ι.   |
| NÚMERO      | MATRICULA         | NOMB                    | RE                                                                                                    |                              | CALIFICACION<br>NUEVA |      |
| 1.          | 040098            | ALVARADO CASTAÑON XOC   | HITL FERNANDA                                                                                                  | 6 8 C 618                    | 96                    |      |
| 2.          | 040018            | AQUINO JUAREZ ADRIANA   |                                                                                                    |                              | 90                    |      |
| 3.          | 040153            | BARRALES URRIETA ISABEL | 1999 - La 1969 - Cal                                                                                           | 21 1.800 - 2180              | 96                    |      |
| - 246       | 040150            | BORJAS PEREZ VANESSA IV | ONNE                                                                                                    |                              | 96                    |      |
| 5.          | 040343            | CAAMAL GIL MANUEL ULISE | 100 mm 40 Nm                                                                                                   | 101 145                      | 90                    |      |
| 6.          | 040289            | CARBAJAL GUERRERO DANN  | Y GISSELL                                                                                                    |                              | 90                    |      |
| 7.          | 041242            | CASANOVA ORTIZ ADRIAN   | ANTOBELLY                                                                                                    | 1/6A                         | 96                    |      |
| 8.          | 040301            | CASTILLO MARTINEZ ISRAE | DEL JESUS                                                                                                    | N                            | 96                    |      |
| 9.0         | 040344            | COCON HERNANDEZ ANGELI  | CA                                                                                                    | and the second               | 9/0                   |      |
| 10.         | 040374            | DELGADO LOPEZ CLAUDETH  | ANAHI                                                                                                    | 61 200 852                   | 96                    |      |
| 11.         | 040409            | DOMINGUEZ PADILLA IRVIN | G ALBERTO                                                                                                    |                              | 96                    |      |
|             | 040474            | ECOTNOCA VELAZOUEZ ALM  | ALEJANDRA                                                                                                    | and the second second second | 0.0                   |      |

### Imagen 3.3 (a)

Como se podrá percatar en la (Imagen 3.3 (a) letra F) en la parte superior de lado derecho aparece el **Porcentaje de la Actividad**, en este caso un 5%, lo que significa que el porcentaje máximo que puede obtener el alumno en esta actividad es de 0 a 5%, en el caso que se colocará un porcentaje mayor al indicado el sistema le enviará un mensaje de error informándole que el Porcentaje es Incorrecto y que es necesario un cambio, Imagen 3.3(b).

| Atr | Edición<br>ás • 🐑 | Ver Favoritos     | Herramientas Ayuda      | Favoritos 🚱 🍰 🎍          |                                       |                       |       |
|-----|-------------------|-------------------|-------------------------|--------------------------|---------------------------------------|-----------------------|-------|
| 'n  | ) https:/         | //10.2.0.231/sisc | canew/calificar.asp     |                          | 💌 🄁 Ir                                | Vinculos » 🏟 S        | nagIt |
| No  | mbre del          | Maestro:          |                         |                          |                                       |                       |       |
| M.  | iteria: El        | PAÑOL III (LI     | TERATURA I)             | Actividade               |                                       |                       | -     |
| Po  | rcentaje o        | le la Experienc   | cia: 35 % del Curso     | Porcentaje de la Activi  | idad: 5 % de la E                     | speriencia            |       |
|     | NÚMERO            | MATRICULA         | NOM                     | BRE                      |                                       | CALIFICACION<br>NUEVA |       |
| 1   | 1.                | 040098            | ALVARADO CASTAÑON XO    | CHITL FERNANDA           | 1 1 1 1 1 1 1 1 1 1 1 1 1 1 1 1 1 1 1 | 15 %                  |       |
|     | 2.                | 040018            | AQUINO JUAREZ ADRIANA   | 6                        |                                       | 9/0                   |       |
|     | 3.                | 040153            | BARRALES URRIETA ISABE  | Let the set              | 1.500                                 | 9/6                   |       |
|     | (4.)              | 040150            | BORJAS PEREZ VA Microso | oft Internet Explorer 🔛  |                                       | 96                    |       |
|     | 5.                | 040343            |                         | Porcentale Incorrecto    | 100.045                               | 9/6                   |       |
|     | 6.                | 040289            | CARBAJAL GUERR          | Porcentaie Permitido - 5 |                                       | 9/0                   |       |
|     | 7.                | 041242            | CASANOVA ORTIZ          | Esure de Cambiada        | 76A                                   | 96                    |       |
|     | 8.                | 040301            | CASTILLO MARTIN         | Pavor de Cambiano.       | 10 m                                  | 96                    |       |
|     | 9.0               | 040344            | COCON HERNANDE          | Aceptar                  | and the second                        | 90                    |       |
|     | 10.               | 040374            | DELGADO LOPEZ           |                          | 10 A 550                              | 96                    |       |
|     | 11.               | 040409            | DOMINGUEZ PADILLA IRVI  | ING ALBERTO              |                                       | 90                    |       |
|     | 12.               | 040474            | ESPINOSA VELAZQUEZ ALM  | A ALEJANDRA              | a second second                       | 90                    |       |

Imagen 3.3 (b)

También encontrará dos columnas tituladas Calificación Actual y Calificación Nueva.

En Calificación Nueva encontrará unos cuadros de texto donde se introducirá el porcentaje correspondiente para cada uno de los alumnos. Mientras que Calificación Actual se refiere a calificaciones que ya se habían asentado previamente.

Por ejemplo, la primera vez que acceda a esta página se visualizará una lista similar a la Imagen 3.3 (a) en donde la columna de Calificación Actual estará vacía ya que esto indica que es la primera vez que se asentarán calificaciones para este grupo.

Si posteriormente ocurre que una de las calificaciones de determinado alumno es incorrecta o quedó vacía, usted necesitará corregirla, por lo que al entrar a esta sección de nuevo encontrará una página similar a la Imagen 3.3 (c).

| :: Sis    | Ca Web -   | UNACAR :: -       | Microsoft Internet Explorer |                      |                       |                 | _ @ >    |
|-----------|------------|-------------------|-----------------------------|----------------------|-----------------------|-----------------|----------|
| Archivo   | Edición    | Ver Favoritos     | : Herramientas Ayuda        |                      |                       |                 | 🦧        |
| G Atr     | ás • 🤅     | - 🖹 💈             | 🕽 🏠 🔎 Búsqueda  👷 Fa        | avoritos 🧭 🔗 -       | 🎍 🖬 - 📙               |                 |          |
| )irección | e https:   | //10.2.0.231/sise | canew/calificar.asp         |                      | 💌 🄁 Ir                | Vínculos 🎽 🗰    | SnagIt 😭 |
| Ne        | mbre del   | Maestro:          |                             |                      | 5. S.                 | 2.5             |          |
| Ma        | iteria: E  | SPAÑOL III (LI    | TERATURA I)                 |                      |                       |                 | 2.4.9    |
| Ex        | periencia  |                   |                             | Actividad:           | and the second second | cture           |          |
| Ро        | rcentaje ( | de la Experienc   | cia: 35 % del Curso         | Porcentaje de la Act | ividad: 5% de la Ex   | periencia       |          |
|           |            | 100               | 13. 613. 613                | 61 <sup>2</sup>      |                       |                 | 183.00   |
|           | NÚMERO     | MATRICULA         | NOMBE                       | ξE.                  | ACTUAL                | NUEVA           |          |
|           | 1.         | 040098            | ALVARADO CASTAÑON XOCH      | ITL FERNANDA         | 5                     | 9/0             | 615.9    |
|           | 2.         | 040018            | AQUINO JUAREZ ADRIANA       |                      | 4                     | %               |          |
|           | 3.         | 040153            | BARRALES URRIETA ISABEL     | 60                   | 2                     | 9/0             | 2.59     |
|           | 4.         | 040150            | BORJAS PEREZ VANESSA IVO    | INNE                 | 3                     | 96              |          |
|           | 5.         | 040343            | CAAMAL GIL MANUEL ULISES    | 68 Kok               | 2 2                   | 9/0             | 1.40     |
|           | 6.         | 040289            | CARBAJAL GUERRERO DANN      | Y GISSELL            | 1                     | 9%              | 51 T     |
|           | 7.         | 041242            | CASANOVA ORTIZ ADRIAN A     | NTOBELLY             | 4                     | 96              | 20       |
|           | 8.         | 040301            | CASTILLO MARTINEZ ISRAEL    | DEL JESUS            | 2                     | %               | 812.0    |
|           | 9.         | 040344            | COCON HERNANDEZ ANGELIC     | A                    | 5                     | %               |          |
|           | 10.        | 040374            | DELGADO LOPEZ CLAUDETH      | ANAHI                | 1.5                   | 9%              | 818.9    |
|           | 11.        | 040409            | DOMINGUEZ PADILLA IRVIN     | G ALBERTO            | 3                     | %               |          |
|           | 12.        | 040474            | ESPINOSA VELAZQUEZ ALMA     | ALEJANDRA            | 4                     | 9/0             | S18.9    |
| •         |            |                   |                             |                      |                       |                 |          |
| Listo     |            |                   |                             |                      |                       | 🧐 Intranet loca |          |

### Imagen 3.2 (c)

En donde Calificación Actual contendrá las calificaciones que asentó la primera vez y en Calificación Nueva se visualizarán los cuadros de texto para asentar la calificación ya corregida.

Una opción que le brinda el sistema es que usted puede asentar todas las calificaciones de una sola vez o puede entrar a calificar a un sólo alumno y las demás calificaciones previamente capturadas para otros alumnos, se mantendrán sin alterar.

Durante esta parte se puede presentar el problema de que al terminar de calificar a todos los alumnos y dar clic en el botón "Guardar Calificación", el sistema le muestre una página con la leyenda "La sesión ha expirado". Esto ocurre cuando se ha excedido el tiempo máximo de espera del servidor para atender una petición del usuario por lo que tendrá que volver a loguearse.

El docente podrá modificar estas calificaciones las veces que se requieran, mientras no se imprima el acta definitiva, una vez realizada la impresión del acta, el sistema se bloqueará en las opciones de captura.

## 3.4 Programa Sintético.

En esta sección encontrará información referente al programa sintético de la materia la cual fue previamente capturada mediante el SISPRO. (Imagen 3.4(a) letra A).

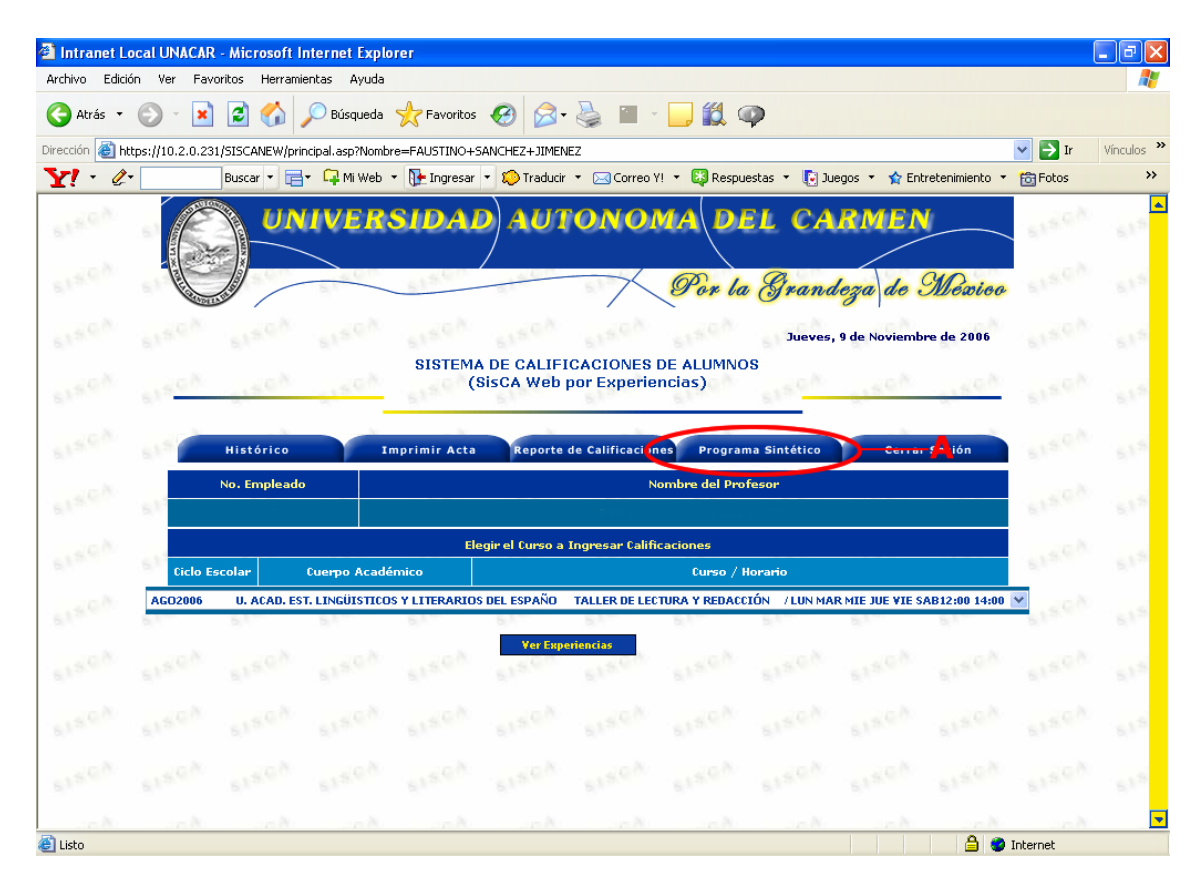

# 3.5 Programa Analítico.

En esta sección encontrará información referente al programa analítico de la materia la cual fue previamente capturada mediante el SISPRO. (Imagen 3.5(a) letra A).

| 🗿 Intranet L   | ocal UNACAR       | - Microsoft In  | ternet Explo    | rer               |                        |                         |                     |                                         |              |                        |          | - 7 🗙            |
|----------------|-------------------|-----------------|-----------------|-------------------|------------------------|-------------------------|---------------------|-----------------------------------------|--------------|------------------------|----------|------------------|
| Archivo Edici  | ón Ver Favo       | oritos Herramie | ntas Ayuda      |                   |                        |                         |                     |                                         |              |                        |          |                  |
| 🚱 Atrás 🔹      |                   | 2 🏠 🌶           | 🔎 Búsqueda      | 숨 Favoritos       | <i></i> 🔗              | 🎍 🔳 -                   | 📃 🇱 🤇               | <b>P</b>                                |              |                        |          |                  |
| Dirección 🙆 h  | ttps://10.2.0.231 | /SISCANEW/exp   | eacti.asp       |                   |                        |                         |                     |                                         |              |                        | 🔺 🄁 Ir   | Vínculos »       |
| Y! • @         | •                 | Buscar 🔹 🧮      | 🕞 Mi Web        | • 🚺 Ingresar      | 🔹 🎾 Traducir           | 🔹 🖂 Correo V            | '! 🝷 🔯 Respue       | estas 🝷 💽 Juego                         | s 🔹 🏫 Ent    | retenimiento 🔻         | 🛅 Fotos  | **               |
|                | UNIV              | ERSII           | DAD             | AUTO              | NOMA                   | DEL                     | CARI                | MEN                                     |              | ets.ch                 | S15.QA   | 161 <sup>0</sup> |
|                |                   | 1987            | 1500            | 61.000            | 70                     | Por la S                | randeza             | de Mêx                                  | ieo          |                        |          |                  |
| etsen          | stsek             | etsen           | E1S.CA          | SISTEMA<br>(      | DE CALIFI<br>SisCA Web | CACIONES<br>por Experie | DE ALUMNO<br>encia) | Jueves, 9 o                             | le Noviemb   | re de 2006             | SISCA    |                  |
| SISCA          | stach.            | EISER           | SISCO           | elsey.            | Reporte                | de Calificacio          | les Progra          | ma Analítico                            | Cerra        | r-s( <mark>A</mark> án | SISCA    |                  |
| SISCA          | -                 | No. Empleado:   |                 |                   |                        | Nom                     | ore del Profeso     | or .                                    |              |                        | stsen.   |                  |
| elsich.        | Depende           | encia:          | Cuer            | oo Académico:     |                        |                         |                     |                                         | n HELLER.    |                        | ersen    |                  |
|                |                   | Materia (Cu     | irso):          |                   |                        |                         |                     | nen en en en en en en en en en en en en |              |                        |          |                  |
| SIS. CO        | 161               | Grupo           | :               | 143               |                        |                         | Períod              | 0:                                      |              |                        | SIS.GO   |                  |
|                |                   |                 |                 | Elegir la ex      | periencia y la         | actividad a ing         | resar calificaci    | ones                                    |              | _                      |          |                  |
| S12.60         | Experier          | ncias           |                 | A                 | ctividades             |                         |                     |                                         |              |                        |          |                  |
| and the second | a comunicación    | humana 🚩 D      | eterminar las d | istintas intencio | nes comunicativ        | as a partir de la       | lectura en voz a    | ita de un texto y la                    | escucha de d | liálogos.              | *        |                  |
| 812.           |                   | Reuresar        |                 |                   | Calificar              | Alumnos                 |                     |                                         |              |                        |          |                  |
| SISCA.         |                   | sisch           |                 |                   | stsch.                 | sisch                   |                     |                                         |              |                        |          |                  |
| SISCA          |                   |                 |                 |                   |                        |                         |                     |                                         |              |                        |          |                  |
| No.            |                   |                 |                 |                   |                        |                         |                     |                                         |              |                        |          | -                |
| 🕘 Listo        |                   |                 |                 |                   |                        |                         |                     |                                         |              | 0                      | Internet |                  |

## **3.6 Reporte de Calificaciones.**

Esta página muestra un listado de cada uno de los alumnos pertenecientes a determinado grupo con sus respectivas calificaciones (Imagen 3.6 (a)). En caso de que aún no estén evaluados aparecerá la leyenda "*Sin evaluar*" en la columna correspondiente a "*Calificación Final*".

| Intranet Loca     | UNACAR - Microsoft Interne         | et Explorer           |                         |               |                |              |         |
|-------------------|------------------------------------|-----------------------|-------------------------|---------------|----------------|--------------|---------|
| Archivo Edición   | Ver Favoritos Herramientas         | Ayuda                 |                         |               |                |              | _       |
| 🌀 Atrás 🔹 🤅       | ) - 💌 🗟 🏠 🔎 Bi                     | úsqueda 🛛 📩 Favoritos | <i>€</i> ∂-             | - 🗹 🌜         | _              |              |         |
| irección ど https: | //10.2.0.231/siscanew/imprimir.asp |                       |                         | ~             | 🔁 Ir 🛛 Vín     | tulos 🎽 🏟 Sr | nagIt 😭 |
| 6                 | UNI UNI                            | VERSIDAD AU           | JTÓNOMA [               |               | IEN            |              |         |
| E.                |                                    | ESCHELA PRE           | PARATORIA               | DTURNA        |                |              |         |
| TACK              | A DULY                             | LUUULLAINE            | , and the second second | DIONAN        |                |              |         |
| XX                | X                                  | CALIFICACIONE         | S DE ALUMNO             | S (SisCA)     |                |              |         |
| 1 and 1           |                                    |                       |                         | Jueves, 27 de | e Julio de 200 | 6.           |         |
| Profes            | ADDIN.                             |                       |                         | Dor           | iodo: 46020    | 05           |         |
| Cuerno            | Académico                          |                       |                         | r ci          |                |              |         |
| cuerpo<br>Mataria | Academico:                         |                       | Geno                    | 0.            |                |              |         |
| Materia           | / Lurso:                           |                       | didp                    |               |                |              |         |
| Mat.              | Nombr                              | re                    | Exp. 1                  | Exp. 2        | Exp. 3         | Cal. Final   |         |
| 040029            | ALCAZAR CRUZ SENDY MARJ            | (EL                   | 30                      | 35            | 28             | 93           |         |
| 040067            | ALEYNIKOFF JIMENEZ LIZBE           | TH LETICIA            | 12                      | 25            | 15             | 52           |         |
| 041226            | AMAYO CRUZ GUILLERMO EN            | RIQUE                 | 30                      | 40            | 29             | 99           |         |
| 030232            | <b>BUSTOS GARCIA JUAN JESUS</b>    | S                     | 26                      | 38            | 25             | 89           |         |
| 040305            | CAMPOS HERNANDEZ CINTH             | IA CAROLINA           | 29                      | 33            | 27             | 89           |         |
| 040424            | CHAN CASTILLO CARLOS ABI           | RAHAM                 | 21                      | 35            | 23             | 79           |         |
| 040291            | <b>CIPRIANO ARCOS ANA LAUF</b>     | RA                    | 23                      | 39            | 25             | 87           |         |
| 041096            | FERNANDEZ GUZMAN KENNY             | ESTEFANI              | 19                      | 22            | 23             | 64           |         |
| 041506            | FLORES MUÑOZ MARGARITA             | DEL JESUS             | 28                      | 38            | 27             | 93           |         |
| 041000            | GALERO ARGAEZ IVAN MIGU            | JEL                   | 29                      | 31            | 25             | 85           |         |
| 041021            | GALINDO PEREZ DANIELA D            | ENISSE                | 25                      | 39            | 23             | 87           |         |
| 041225            | GOMEZ VAZQUEZ JULIO CES/           | AR                    | 27                      | 33            | 29             | 89           |         |
| 041186            | GONZALEZ CASTAÑEDA JOA             | QUIN ARTURO           |                         |               |                |              |         |
|                   | Regresar                           | Imprim                | ir                      | Cerrar        | Sesión         |              |         |
|                   |                                    |                       |                         |               |                |              |         |

Imagen 3.6 (a)

Esta página brinda la opción de imprimir la lista de alumnos la cual **no** tiene validez oficial ya que es sólo una ayuda para el profesor y mediante la cual puede realizar pruebas antes de imprimir el acta definitiva de la materia.

También el usuario puede ver el reporte de calificaciones por Actividades esto le permitirá tener una mejor visión de las calificaciones del alumnos.

| 🕘 Intranet L  | ocal UNACAR      | - Microsoft In  | ternet Expl     | orer               |                        |                           |                    |                |                   |                   |          | _ 7 🛛            |
|---------------|------------------|-----------------|-----------------|--------------------|------------------------|---------------------------|--------------------|----------------|-------------------|-------------------|----------|------------------|
| Archivo Edic  | ión Ver Fav      | oritos Herramie | ntas Ayuda      |                    |                        |                           |                    |                |                   |                   |          | <b>.</b>         |
| Ġ Atrás 🔹     |                  | 2 🏠 🌶           | 🔎 Búsqueda      | 🔆 Favoritos        | 🙆 🔗                    | ۰ 🗉 🌜                     | 📃 顓 🤇              | 9              |                   |                   |          |                  |
| Dirección 🕘 h | ttps://10.2.0.23 | 1/SISCANEW/exp  | eacti.asp       |                    |                        |                           |                    |                |                   |                   | 🔺 🄁 Ir   | Vínculos »       |
| Y! • @        | •                | Buscar 🔹 📑      | 🖓 Mi Web        | 🔹 🚺 Ingresar       | 🔹 Ю Traducir           | 🝷 🖂 Correo Y              | 🔹 🔯 Respue         | estas 🝷 💽 J    | luegos 🔹 🏫 Er     | ntretenimiento 🝷  | 🛅 Fotos  | **               |
|               | UNIV             | ERSII           | DAD             | AUTO               | NOMA                   | DEL                       | CARI               | IEN            |                   | st <sup>sQA</sup> | ext. Ch  | 181 <sup>8</sup> |
|               |                  | 1940            | 61500           | 5,100              | 70                     | Por la G                  | randeza            | de M           | Pexico            |                   |          |                  |
| etsen.        | stsch.           | ets.ex          |                 | SISTEMA            | DE CALIFI<br>SisCA Web | CACIONES I<br>por Experie | DE ALUMNO<br>ncia) | Jueve          | s, 9 de Noviem    | bre de 2006       | erech    |                  |
| EISCA.        | ELS.ON           | STROA           | SISCA           | SINCH              | Reporte                | de Calificacio            | ies Troyier        | me A Lítico    | Cerr              | ar Sesión         | SISCA    |                  |
| SISCA         | -                | No. Empleado:   |                 |                    |                        | Nom                       | re del Profeso     | or             |                   |                   | SISCO.   |                  |
| sisen.        | Depende          | encia:          | Cuer            | po Académico:      |                        |                           |                    |                |                   | na se             | sisten   |                  |
|               |                  | Materia (C      | irso):          |                    |                        |                           |                    |                |                   |                   |          |                  |
| 615.00        | 10               | Grupo           | :               | 143                | 569841047324           |                           | Períod             | o:             |                   |                   | SISEC    |                  |
|               |                  |                 |                 | Elegir la ex       | periencia y la         | actividad a ing           | esar calificaci    | ones           |                   |                   |          |                  |
| STR. CO.      | Experie          | ncias           |                 | A                  | ctividades             |                           |                    |                |                   |                   |          |                  |
| L             | La comunicación  | humana 💌 D      | eterminar las o | listintas intencio | nes comunicativ        | as a partir de la         | ectura en voz al   | ta de un texto | o y la escucha de | diálogos.         | *        |                  |
| ersen.        |                  | Regresar        |                 |                    | Calificar              | Alumnos                   |                    |                |                   |                   |          |                  |
| SISCA         |                  |                 |                 |                    |                        |                           |                    |                |                   |                   |          |                  |
| SISCA         |                  |                 |                 |                    |                        |                           |                    |                |                   |                   |          |                  |
| Eisto         | N                |                 |                 | a.N.               | N                      | N                         |                    | N              |                   |                   | Internet | •                |

Imagen 3.6 (b)

Para acceder a este reporte seleccione la experiencia de Aprendizaje deseada y en la parte superior encontrará la opción Reporte de Calificaciones (Imagen 3.6 (b)), verá que la pagina es muy similar a la del Reporte de Calificaciones que se muestra en la imagen (Imagen 3.6 (a)), la diferencia es que aquí encontrara las calificaciones y porcentajes de las Actividades con las que cuenta la Experiencia de Aprendizaje seleccionada (Imagen 3.6 (c)).

| Intranet Local UNACAR - Micros         | oft Internet Explorer                                        |                              |            |                         |           |            |
|----------------------------------------|--------------------------------------------------------------|------------------------------|------------|-------------------------|-----------|------------|
| Archivo Edición Ver Favoritos He       | rramientas Ayuda                                             |                              |            |                         |           | <b></b>    |
| 🔇 Atrás 🔹 🕥 🐇 😰 🦿                      | 🏠 🔎 Búsqueda 🤺 Favoritos 🤣 🔗 - 🍓                             | 📄 - 📙 🏭 🥥                    |            |                         |           |            |
| Dirección 🕘 https://10.2.0.231/SISCANE | W/imprimiract.asp                                            |                              |            |                         | 🗸 🔁 Ir    | Vínculos » |
| Y! • 🖉 Buscar •                        | 📑 🗣 Mi Web 🔹 💽 Ingresar 🔹 🎾 Traducir 🔹                       | 🖂 Correo Y! 🔹 🐯 Respuestas 🔹 | 💽 Juegos 🕚 | 🔹 🏫 Entretenimiento     | • 🛅 Fotos | **         |
|                                        | UNIVERSIDAD A                                                | UTONOMA DEL CARM             | EN         |                         |           | <u> </u>   |
|                                        | ESCUELA PRE                                                  | PARATORIA DIURNA             |            |                         |           |            |
| W IVI                                  | CALIFICACION                                                 | ES DE ALUMNOS (SisCa)        |            |                         |           |            |
| (all                                   |                                                              |                              |            |                         |           |            |
| Bunfarran                              | ABULL B                                                      | Deviado                      |            |                         |           |            |
| Cuerpo Ac                              | adémico:                                                     | Penduo:                      |            |                         |           |            |
| Materia/C                              | Curso:                                                       | Experiencia:                 |            |                         |           |            |
| Grupo:                                 |                                                              | Porcentaje Total de la Ex    | periencia: | 40 %                    |           |            |
| Matricu                                | ula Nombre                                                   | Act. 1                       | Act. 2     | Porcentaje<br>Acumulado |           |            |
| 04010                                  | 08 ARIAS SANCHEZ LUCIA ITZEL                                 | 12                           | 11         | 33 %                    |           |            |
| 04028                                  | 83 CORONADO URBIZA ROSA YSSEL<br>79 DOMINGUEZ MOLINA ALEREDO | 18                           | 15         | 33 %                    |           |            |
| 04203                                  | B9 ESTRADA MERINO LUCIA                                      | 15                           | 8          | 23 %                    |           |            |
| 04119                                  | 91 GARCIA VADILLO MARIA DE GUADALUPE                         | 16                           | 12         | 28 %                    |           |            |
| 04039                                  | 95 LARA ROSADO KARINA                                        | 19                           | 12         | 31 %                    |           |            |
| 04101                                  | 14 VELAZCO VARGAS THALIA ANAHI                               | 16                           | 19         | 35 %                    |           |            |
|                                        | Regresar topri                                               | wir Cerrar                   | Sesión     |                         |           |            |
| 🕘 Listo                                |                                                              |                              |            |                         | Internet  |            |

Imagen 3.6 (c)

# 3.7 Imprimir Acta.

En esta sección encontrará un listado similar al que se muestra en la opción **"Reporte de Calificaciones"** (Imagen 3.7 (a)).

| Intranet Local                                                                      | UNACAR - Microsof                                                                                                    | t Internet Explorer                                                                                                    |                                                                    |                                                                      |                                                             |                                              | _ 6   |  |  |
|-------------------------------------------------------------------------------------|----------------------------------------------------------------------------------------------------|----------------------------------------------------------------------------------------------------|--------------------------------------------------------------------|----------------------------------------------------------------------|-------------------------------------------------------------|----------------------------------------------|-------|--|--|
| chivo Edición                                                                       | Ver Favoritos Herra                                                                                                    | mientas Ayuda                                                                                                    |                                                                    |                                                                      |                                                             |                                              |       |  |  |
| Atrás 🔹 🜔                                                                           | ) - 🖹 🛢 🏠                                                                                                    | 🔎 Búsqueda 🛛 📌 Favoritos                                                                                                    | 🕙 🔗                                                                |                                                                      | _                                                           |                                              |       |  |  |
| ección હ https:/                                                                    | //10.2.0.231/siscanew/im                                                                                                    | primir.asp                                                                                                    |                                                                    | ¥                                                                    | 🔿 Ir 🛛 Vín                                                  | culos 🎽 🏟 Sna                                | gIt [ |  |  |
| 131                                                                                 | ALL ON OWNER                                                                                                    | UNIVERSIDAD AU                                                                                                    | TÓNOMA D                                                           | EL CARM                                                              | EN                                                          |                                              |       |  |  |
| E                                                                                   | a la                                                                                                    | ESCHELA DRED                                                                                                    |                                                                    |                                                                      |                                                             |                                              |       |  |  |
| YOY                                                                                 | Shere and                                                                                                    | EUGOEEATREI                                                                                                    |                                                                    |                                                                      |                                                             |                                              |       |  |  |
| ×s                                                                                  | X                                                                                                    | CALIFICACIONES                                                                                                    | 6 DE ALUMNOS                                                       | (SisCA)                                                              |                                                             |                                              |       |  |  |
| 13                                                                                  | 13                                                                                                    |                                                                                                    |                                                                    | lueves, 27 de                                                        | Julio de 200                                                | 16 .                                         |       |  |  |
| 10                                                                                  | MDELL OF                                                                                                    |                                                                                                    |                                                                    |                                                                      |                                                             |                                              |       |  |  |
| Profeso                                                                             | )r:                                                                                                    |                                                                                                    | Periodo: AGO2005                                                   |                                                                      |                                                             |                                              |       |  |  |
| Cuerpo                                                                              | Académico:                                                                                                    |                                                                                                    |                                                                    |                                                                      |                                                             |                                              |       |  |  |
| Materia                                                                             | / Curso:                                                                                                    |                                                                                                    | Grupo                                                              |                                                                      |                                                             |                                              |       |  |  |
| Plateria                                                                            | / curso.                                                                                                    |                                                                                                    |                                                                    |                                                                      |                                                             |                                              |       |  |  |
| Mat.                                                                                |                                                                                                    | Nombre                                                                                                    | Ехр. 1                                                             | Ехр. 2                                                               | Exp. 3                                                      | Cal. Final                                   |       |  |  |
| 040029                                                                              | ALCAZAR CRUZ SEN                                                                                                    | DY MARIEL                                                                                                    | 30                                                                 | 35                                                                   | 28                                                          | 93                                           |       |  |  |
| 040067                                                                              | ALEYNIKOFF JIMEN                                                                                                    | EZ LIZBETH LETICIA                                                                                                    | 12                                                                 | 25                                                                   | 15                                                          | 52                                           |       |  |  |
| 041226                                                                              | AMAYO CRUZ GUILL                                                                                                    | ERMO ENRIQUE                                                                                                    | 30                                                                 | 40                                                                   | 29                                                          | 99                                           |       |  |  |
| 030232                                                                              | BUSTOS GARCIA JU                                                                                                    | AN JESUS                                                                                                    | 26                                                                 | 38                                                                   | 25                                                          | 89                                           |       |  |  |
| 040305                                                                              | CAMPOS HERNANDE                                                                                                    | Z CINTHIA CAROLINA                                                                                                    | 29                                                                 | 33                                                                   | 27                                                          | 89                                           |       |  |  |
| 040424                                                                              | CHAN CASTILLO CAR                                                                                                    | LOS ABRAHAM                                                                                                    | 21                                                                 | 35                                                                   | 23                                                          | 79                                           |       |  |  |
| 040291                                                                              | CIPRIANO ARCOS A                                                                                                    | NA LAURA                                                                                                    | 23                                                                 | 39                                                                   | 25                                                          | 87                                           |       |  |  |
| 041096                                                                              | FERNANDEZ GUZMA                                                                                                    | N KENNY ESTEFANI                                                                                                    | 19                                                                 | 22                                                                   | 23                                                          | 64                                           |       |  |  |
| 041506                                                                              | FLORES MUÑOZ MAR                                                                                                    | GARITA DEL JESUS                                                                                                    | 28                                                                 | 38                                                                   | 27                                                          | 93                                           |       |  |  |
| 041000                                                                              | GALERO ARGAEZ IV                                                                                                    | AN MIGUEL                                                                                                    | 29                                                                 | 31                                                                   | 25                                                          | 85                                           |       |  |  |
|                                                                                     |                                                                                                    | NIELA DENISSE                                                                                                    | 25                                                                 | 39                                                                   | 23                                                          | 87                                           |       |  |  |
| 041021                                                                              | GALINDO PEREZ DA                                                                                                    |                                                                                                    |                                                                    |                                                                      |                                                             |                                              |       |  |  |
| 041021<br>041225                                                                    | GALINDO PEREZ DA                                                                                                    | LIO CESAR                                                                                                    | 27                                                                 | 33                                                                   | 29                                                          | 89                                           |       |  |  |
| 041021<br>041225<br>041186                                                          | GALINDO PEREZ DA<br>GOMEZ VAZQUEZ JU<br>GONZALEZ CASTAÑE                                                                                              | LIO CESAR<br>DA JOAQUIN ARTURO                                                                                                    | 27                                                                 | 33                                                                   | 29                                                          | 89                                           |       |  |  |
| 041021<br>041225<br>041126<br>Nota: Para i<br>Configuració<br>asegurándos           | GALINDO PEREZ DA<br>GOMEZ VAZQUEZ JU<br>GONZALEZ CASTAÑE<br>mprimir el acta debe<br>n de Página, y en la c<br>e que los campos que                    | LLO CESAR<br>DA JOAQUIN ARTURO<br>rá ajustar algunas configurac<br>ipción Encabezado y Pie de Pá<br>den en blanco. Este proceso só             | 27<br>iones de su Expl<br>igina borre las op<br>lo se necesita rea | 33<br>orador. Elija e<br>ociones que tr<br>alizar una vez.           | 29<br>el Menú Arch<br>ae por defec<br>[Ver ejempl           | ivo, seleccione                              |       |  |  |
| 041021<br>041021<br>041225<br>041186<br>Nota: Para i<br>Configuració<br>asegurándos | GALINDO PEREZ DA<br>GOMEZ VAZQUEZ JU<br>GONZALEZ CASTAÑE<br>mprimir el acta debe<br>n de Página, y en la c<br>e que los campos que<br><b>Regrosar</b> | LLO CESAR<br>DA JOAQUIN ARTURO<br>rá ajustar algunas configurac<br>poción Encabezado y Pie de Pá<br>den en blanco. Este proceso só<br>Imprimir | 27<br>iones de su Expl<br>igina borre las op<br>lo se necesita rea | 33<br>orador. Elija e<br>ociones que tr<br>alizar una vec.<br>Cerral | 29<br>el Menú Arch<br>ae por defec<br>[Ver ejempl<br>Sesión | sivo, seleccione<br>o el navegador<br>o el G |       |  |  |

### Imagen 3.7 (a)

Desde esta página se podrá imprimir el acta definitiva de calificaciones de la materia realizando previamente algunos ajustes a su navegador web para evitar que al imprimir la lista se muestre el encabezado y pie de página de la misma.

Para realizar los cambios de clic en el enlace "Ver ejemplo" (Imagen 3.7 inciso G) el cual le llevará paso a paso para que configure su navegador. Efectuar este proceso una sola vez bastará para dejar configurado el navegador para futuras impresiones de actas.

Una vez asentadas las calificaciones y estando completamente seguro que todo ha salido correctamente proceda a imprimir el acta pulsando el **botón "Imprimir Acta".** A continuación le aparecerá un mensaje como el que se muestra en la Imagen 3.7 (b) indicándole que una vez impresa el acta ya no podrá realizar ninguna modificación en las calificaciones de los alumnos, ya que automáticamente el sistema cierra el candado para cada uno ellos.

| Microsoft Internet Explorer |                                                                                                    |  |  |  |  |  |  |  |  |
|-----------------------------|----------------------------------------------------------------------------------------------------|--|--|--|--|--|--|--|--|
| ?                           | ¿Está seguro de qué desea imprimir el Acta?<br>Una vez impresa NO podrá volver a modificar ninguna de las calificaciones<br>asentadas. En caso de algún cambio posterior a la impresión, deberá acudir<br>con su Secretario Escolar correspondiente, para que él lo trámite a la<br>Dirección de Control Escolar solicitando la modificación correspondiente.<br>Aceptar |  |  |  |  |  |  |  |  |

Imagen 3.7 (b)

De clic en el botón **Aceptar** en caso de que desee imprimir el acta, si no está seguro y desea verificar las calificaciones previamente asentadas, de clic en el botón **Cancelar**.

En caso de que necesite modificar alguna calificación una vez que ya ha impreso el acta, tendrá que acudir a la Dirección de Control Escolar para que se abra el candado y pueda realizar de nuevo la captura.

| 🕘 Intra    | net Loc | al UNA                                                               | CAR - Mie  | crosoft In | ternet Explo  | prer                         |               |                 |               |               |                 |                |                        | _ 7 🗙              |
|------------|---------|----------------------------------------------------------------------|------------|------------|---------------|------------------------------|---------------|-----------------|---------------|---------------|-----------------|----------------|------------------------|--------------------|
| Archivo    | Edición | Ver                                                                  | Favoritos  | Herramier  | ntas Ayuda    |                              |               |                 |               |               |                 |                |                        | <b>.</b>           |
| G Atr      | ás 🔹 🌘  | 9 -                                                                  | × 2        | 6          | 🔘 Búsqueda    | 📌 Favoritos                  | <b>છ</b>      | · 🎍 🔳 ·         | 📙 🎇 🤇         | <b>P</b>      |                 |                |                        |                    |
| Dirección  | 🕘 https | ://10.2.                                                             | ).231/SISC | ANEW/princ | ipal.asp?Nomb | re=FAUSTINO+:                | 5ANCHEZ+JIMEN | VEZ             |               |               |                 |                | 🖌 🄁 Ir                 | Vínculos »         |
| <b>Y</b> ! | • 🖉 •   |                                                                      | Buse       | ar 🔹 📑 🕇   | 📮 Mi Web      | <ul> <li>Ingresar</li> </ul> | 🔹 Ю Traducir  | 🔹 🖂 Correo      | /! 🔹 🔯 Respu  | iestas 🝷 💽 Ju | egos 🔹 🏫 En     | retenimiento 🔻 | 🛅 Fotos                | **                 |
| 615        |         | 6                                                                    |            | UN         | IVER          | SIDA                         | DAUI          | IONO            | MAD           | EL CA         | RMEN            | <u> </u>       | sisch                  | 16.1 <sup>.0</sup> |
| 615.9      |         | and the second                                                       |            | /          | 5             | stsen                        |               | $\prec$         | Por la        | grand         | leza de .       | México         | sts.en                 |                    |
| 6150       |         |                                                                      |            |            |               | SISCA                        | SISPA         | stsen           | SISCA         | Jueves,       | 9 de Noviemb    | re de 2006     |                        |                    |
| 6150       |         | SISTEMA DE CALIFICACIONES DE ALUMNOS<br>(SisCA Web por Experiencias) |            |            |               |                              |               |                 |               |               |                 |                |                        |                    |
| 6150       |         |                                                                      | His        | tórico     |               | mprimi <mark>7</mark> cta    | Reporte       | de Calificacion | nes Program   | ma Sintético  | Cerra           | r Sesión       |                        |                    |
| 6150       |         | 8                                                                    | No. I      | mpleado    |               | Nombre del Profesor          |               |                 |               |               |                 |                |                        |                    |
|            |         | Elegir el Curso a Ingresar Calificaciones                            |            |            |               |                              |               |                 |               |               |                 |                |                        |                    |
| 81         |         | Ciclo Escolar Cuerpo Ac                                              |            |            |               | émico                        |               | Curso / Horario |               |               |                 |                | 61                     |                    |
| 6150       |         | AGO20                                                                | 06 U.      | ACAD. EST. | LINGÜISTICO   | IS Y LITERARIO               | S DEL ESPAÑO  | TALLER DE LEO   | TURA Y REDACO | CIÓN / LUN MA | R MIE JUE VIE S | AB12:00 14:00  | ▼<br>s150 <sup>h</sup> |                    |
| 6150       |         |                                                                      |            |            |               |                              | Ver Exp       | eriencias       |               |               |                 |                |                        |                    |
| 6154       |         |                                                                      |            |            |               |                              |               |                 |               |               |                 |                |                        |                    |
| 6150       |         |                                                                      |            |            |               |                              |               |                 |               |               |                 |                |                        |                    |
| Eisto      | - X.    | . 15                                                                 | N          | N          | N.            | and a                        |               | N               | an N          | an N          | - ch            |                | Internet               | •                  |

## 3.8 Histórico

Este apartado le permite al docente calificar y consultar las calificaciones que ha asentado a los grupos que haya tenido en periodos anteriores al periodo vigente. Es decir, si el periodo vigente es agosto de 2006, los grupos que se reflejarán en el histórico serán aquellos que el docente tenga asignados en los periodos desde agosto de 2004 hasta enero del 2006. (Imagen 3.8 inciso H).

## **3.9** Cerrar Sesión.

Esta opción le permite desconectarse del sistema. En caso de que deje abierta una página del Sisca Web sin ninguna actividad por más de 30 minutos, automáticamente se cerrará la sesión y tendrá que proporcionar su usuario y contraseña de nuevo para poder entrar a calificar.

## 4. Preguntas Frecuentes (FAQ)

# 1. ¿Por qué no veo a todos los alumnos pertenecientes a mi grupo?

Se debe a que el Gestor de Programa no ha asignado a todos los alumnos al grupo correspondiente. Contacte al gestor del programa educativo para solucionar el problema.

# 2. En el listado de alumnos aparecen algunos que no pertenecen a mis grupos asignados ¿A qué se debe?

Probablemente el Gestor de Programa no ha asignado correctamente a los alumnos. Contacte al gestor del programa educativo para solucionar el problema.

# 3. ¿Por qué al entrar al Sisca Web no aparece ningún grupo en el listado para elegir Materia/Grupo?

Esto se debe a que los grupos no han sido creados o no se le ha asignado a usted ningún grupo. Contacte al gestor del programa educativo para solucionar el problema.

## 4. ¿Por qué al guardar calificaciones me aparece una página con la leyenda "La sesión ha expirado" o una página en blanco?

Debido a que se ha dejado inactiva una página por más de 30 minutos, por lo que automáticamente se cierra la sesión. Para volver a entrar tendrá que proporcionar su usuario y contraseña.

# 5. ¿Cómo obtengo un usuario y contraseña para entrar al Sisca Web ?

Descargue el formato que se encuentra en la intranet universitaria. Consulte la página 7, Imagen 2.1.

## 6. ¿Por qué el explorador no me deja entrar a la intranet en determinadas computadoras pero en otras si lo puedo hacer?

El acceso a la intranet requiere una codificación de seguridad de 128 bits la cual sólo está disponible en las versiones 5.5 o superior del navegador Internet Explorer. Verifique la versión de su explorador antes de ingresar a la intranet.

# 7. Ya imprimí el acta del grupo pero me confundí en una calificación ¿Qué puedo hacer?

Deberá acudir con su Secretario Escolar ya que él turnará la solicitud a la Dirección de Control Escolar para que se le habilite nuevamente el acceso a modificar las calificaciones.

# 8. ¿Cuántas veces puedo imprimir el acta de calificaciones?

Las veces que desee, siempre y cuando el período escolar se encuentre activo.

## 9. ¿Puedo entrar a modificar la calificación de un sólo alumno sin alterar las calificaciones de los demás alumnos?

Usted puede modificar una, algunas o todas las calificaciones del listado siempre y cuando no haya impreso el acta.

# 10. ¿Puedo imprimir el acta de calificaciones mediante la opción Imprimir del menú Archivo del Navegador?

No debe intentarlo de esa forma ya que si usted imprime desde esa opción, las calificaciones no serán válidas para el Sistema de Control Escolar (SUCE+). La única vía para imprimir el acta y asentar calificaciones definitivas a cada uno de los alumnos, es mediante el botón imprimir que se encuentra en la página de imprimir acta.

## 11. ¿Por qué al intentar guardar las calificaciones me aparece la leyenda "Hubo un error: El sistema no ha guardado las calificaciones debido a que el programa sintético de la materia no ha sido capturado mediante el SISPRO"?

Esto se debe que el Programa Sintético de la materia no ha sido capturado. Para que se puedan asentar las calificaciones es necesario que acuda con el Gestor de Programa o con el Líder del Cuerpo Académica a la cual pertenece esa materia para que le den de alta mediante el SISPRO lo más pronto posible.

# 12. He olvidado mi contraseña. ¿Cómo puedo obtenerla de nuevo?

Enviando un correo al LI. Faustino Sánchez desarrollo@delfin.unacar.mx.

13. Ya cuento con un usuario y contraseña para entrar a la Intranet, la uso en otros sistemas y puedo entrar exitosamente pero al intentar acceder a la Intranet o al SisCa Web no me lo permite. ¿Qué puedo hacer?

Reporte el problema enviando un correo a <u>desarrollo@delfin.unacar.mx</u>

# 14. Ya imprimí el acta y no aparece un alumno que tomo clases en mi grupo ¿Cómo puedo incluirlo?

Debe acudir con su Secretario Escolar para que solicite la Autorización a la Dirección de Control Escolar y así pueda incluir a su alumno.

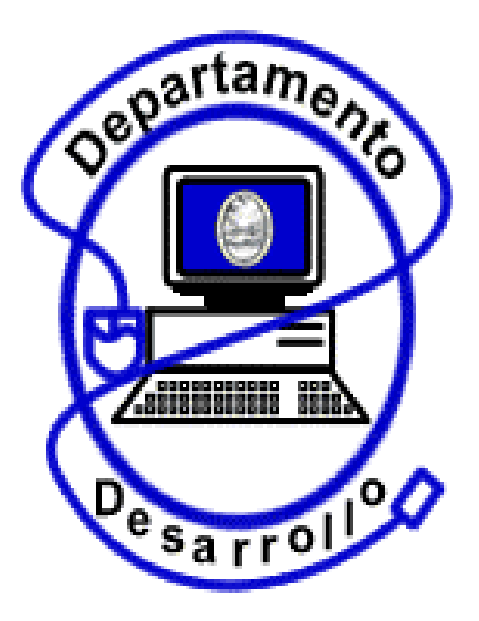

® Universidad Autónoma del Carmen Coordinación de Informática Administrativa Departamento de Desarrollo

Av. 56 # 4 Edificio de Rectoria Col. Aviación, C.P. 24180 Tel. 01-(938)- 381-10-18 Ext. 1007 y 1008. Cd. del Carmen, Campeche, México.